## Настройки отображения на сайте

Для редактирования отображения на сайте вы можете перейти от системного администратора в раздел «Расписания,кабинеты», затем - «Настройка отображения на сайте»

| Пользователи, специальности, подразделения | 20 | 20-00-2024<br>● Врачи О Кабинеты □Не работает Все специальности                         |   |
|--------------------------------------------|----|-----------------------------------------------------------------------------------------|---|
| Расписания, кабинеты                       |    |                                                                                         | _ |
| Аптека                                     | -  | Журнал отмененных направлений   Статистика направлений   Настройки отображения на сайте |   |
| Учет услуг                                 |    |                                                                                         |   |
| Работа клиники                             |    |                                                                                         | ( |
| Ключевые показатели                        | -  |                                                                                         | ( |

## Увидите следующую картину

Настройки отображения врачей на сайте

| Lona nor bo sanamacinitizzarile o, oyoom opanibosi as enequationorma |          |                 |                  |                     |                      |                         |  |
|----------------------------------------------------------------------|----------|-----------------|------------------|---------------------|----------------------|-------------------------|--|
| N₂                                                                   | ФИО      | Специальность   | Только по звонку | Показывать на сайте | Комментарий на сайте | Кол-во занимаемых ячеек |  |
| 1.                                                                   | - Юрий   | Тералевт        |                  |                     |                      | 1                       |  |
| 2.                                                                   | Алешина  | Маммолог        |                  |                     |                      | 1                       |  |
| 3.                                                                   | Богдан   | Уролог-УЗИ      |                  |                     |                      | 2                       |  |
| 4.                                                                   | Бутакова | Детский онколог |                  |                     |                      | 1                       |  |
| 5.                                                                   | Власо    | Эндокринолог    |                  |                     |                      | 1                       |  |
|                                                                      |          |                 |                  |                     |                      |                         |  |

Столбец «Только по звонку» - Делает недоступным прямую запись с сайта. Ячейки записи отображаются, но при попытке записи будет выведено уведомление, чтобы пациент позвонил по телефону в клинику

Столбец «Показывать на сайте» - Если установлена галочка, то сотрудник выводится в расписании на сайте, если нет - то сотрудник прячется

Столбец «Комментарий на сайте» - Позволяет указать комментарий (аналогично основному расписанию), который будет отображен под ФИО врача на сайте

Столбец «Кол-во занимаемых ячеек» - Указывает, сколько ячеек в расписании будет занято одной записью с сайта

Ниже аналогичная таблица, которая влияет на всех сотрудников одной специальности

| N₂ | Специальность   | Только по звонку | Кол-во занимаемых ячеек |  |  |  |  |  |  |
|----|-----------------|------------------|-------------------------|--|--|--|--|--|--|
| 1. | Врач для тестов |                  | 1                       |  |  |  |  |  |  |
| 2. | Гастроэнтеролог |                  | 1                       |  |  |  |  |  |  |
| 3. | Гематолог       |                  | 1                       |  |  |  |  |  |  |
| 4. | Гинеколог       |                  | 1                       |  |  |  |  |  |  |

## Настройки отображения специальностей на сайте

From: http://mgdemo.ru:5555/ - **MI/C Mgerm** 

Permanent link: http://mgdemo.ru:5555/doku.php?id=expert:schedule:external

Last update: 29-05-2024 09:39

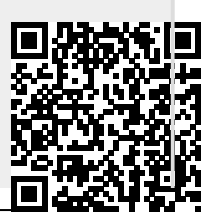